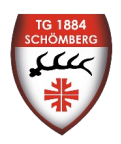

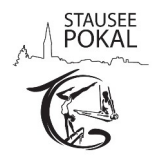

# Liebe Vereinsverantwortlichen,

mit dieser Anleitung möchten wir euch erklären, wie die Meldung zum Stauseepokal über das DTB-Gymnet funktioniert und was ihr dabei zu beachten habt.

Diese Anleitung ist bewusst sehr ausführlich und sollte die meisten Fragen / Unklarheiten klären. Sollte es dennoch Fragen geben, meldet euch gerne per E-Mail bei Simon Schlegel (<u>simonschlegel07@gmail.com</u>).

Wir freuen uns sehr über Eure Meldung und Euch bei unserem Stauseepokal begrüßen zu dürfen!

Mit vielen turnerischen Grüßen Das Team der TG Schömberg Abt. Turnen

# Inhaltsverzeichnis:

| - | Meldung für Vereine <b>mit</b> DTB-Gymnet Zugang | S. | 1 |
|---|--------------------------------------------------|----|---|
| - | Meldung für Vereine ohne DTB-Gymnet Zugang       | S. | 4 |
| - | Häufig gestellte Fragen                          | S. | 5 |

# Meldung für Vereine <u>mit</u> DTB-Gymnet Zugang:

Wenn Sie bereits einen DTB-Gymnet Vereinszugang haben, funktioniert die Meldung zum Stauseepokal beinahe analog zu normalen Wettkämpfen der Landesturnverbände bzw. des deutschen Turnerbundes. Im folgenden werden die wichtigsten Schritte zur Meldung beschrieben:

# 1. Schritt: Im DTB-Gymnet anmelden

Rufen Sie die Website des <u>DTB-Gymnets</u> auf und melden Sie sich mit Ihren bekannten Login Daten an. Wählen Sie anschließend den richtigen Verein aus. Wenn Sie alles richtig gemacht haben, sehen Sie nun folgendes Menü:

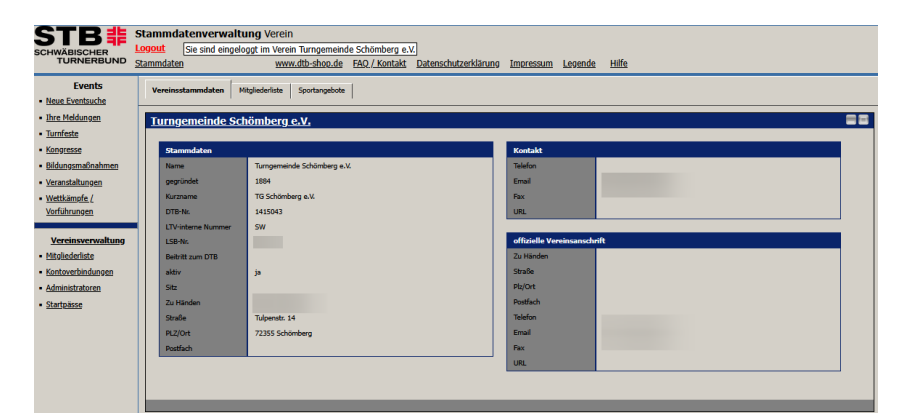

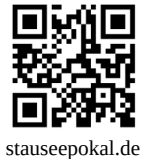

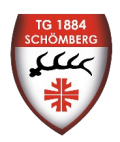

# Anleitung Stauseepokal Onlinemeldung

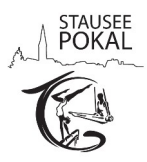

### 2. Schritt: Event auswählen

Klicken Sie im linken Menüband auf "Neue Eventsuche". Es öffnet sich ein neues Fenster. Im rechten Menüband können Sie nun nach "Stauseepokal" oder der Eventnummer, welche Sie immer aktuell auf unserer Homepage finden, suchen.

Wählen Sie den Stauseepokal aus, indem Sie auf "Buchen" klicken. Es öffnet sich ein neues

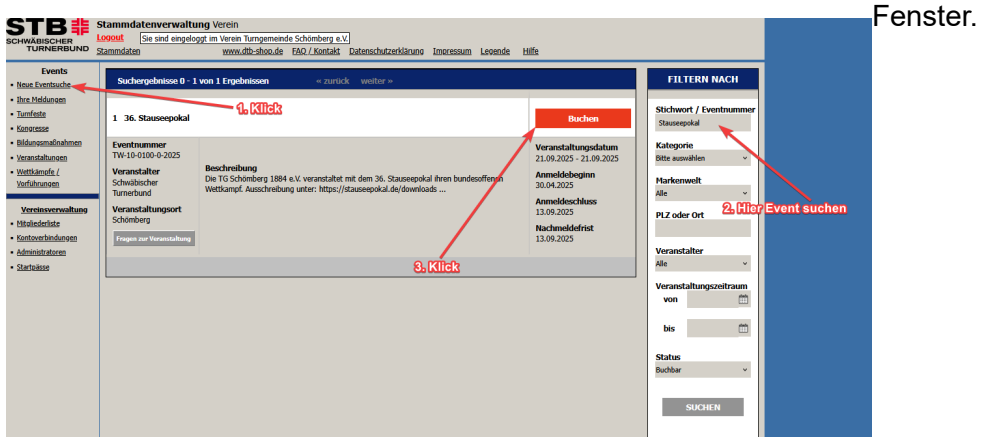

#### 3. Schritt: Allgemeine Angaben bestätigen

Nachdem Sie im Event-Fenster sind, bestätigen Sie als erstes die AGB und die Datenschutzerklärung. Klicken Sie auf "Speichern" und es erscheinen im oberen Menüband alle wichtigen Reiter für die Meldung.

#### 4. Schritt: Teilnehmer melden

Klicken Sie im oberen Menüband auf "Teilnehmer melden". Wählen Sie hier alle Teilnehmenden sowie Kampfrichter aus, die Sie für den Stauseepokal anmelden möchten. Sie können auch nach Teilnehmern suchen, indem Sie eine "Suche starten".

#### 5. Schritt Mitarbeiter (Kampfrichter melden)

Klicken Sie im oberen Menüband auf den Reiter "Mitarbeiter". Wählen Sie den passen Kampfrichter-Typ aus, den Sie anmelden möchten. Es wird zwischen Kampfrichter-/in für die weiblichen, sowie für den männlichen Bereich unterschieden. Wie viele Kampfrichter Sie pro Turner / Mannschaft anmelden müssen, entnehmen Sie der jeweils aktuellen Ausschreibung.

Klicken Sie den passenden Kampfrichter-Typ an – es öffnet sich ein neues Fenster. Klicken Sie auf "Personen melden" und wählen Sie alle Kampfrichter aus, die sie anmelden möchten und klicken Sie auf "markierte Personen melden".

Wenn alles funktioniert hat, erscheinen die gemeldeten Kampfrichter in einer neuen Spalte mit einem roten Feld: "weitere Angaben". Klicken Sie dieses an und hinterlegen Sie die benötigten Informationen (Kampfrichterlizenz, E-Mail Adresse, Durchgang, …). Wenn dies erledigt ist wird das Feld grün.

| Name Vorname Jg. weitere Angaben | Vorname 3g. weitere Angaben |      |        |     |                 |  |
|----------------------------------|-----------------------------|------|--------|-----|-----------------|--|
|                                  |                             | Name | Vomame | Jg. | weitere Angaben |  |

 Alle Angaben wurden gespeichert.

 Kampf- und Schiedsrichter / In männlich

 Ahrs 14-79
 Geschlecht gem

 Name
 Vorname
 3g.
 wreitere Angaben

 1
 Schiegel
 Sman
 2007
 weitere Angaben

 Normfingen
 Normfingen
 Normfingen
 Normfingen

Weitere Angaben erledigt

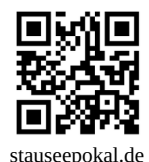

Weitere Angaben fehlen

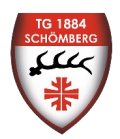

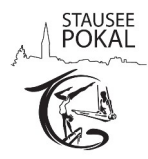

### 6. Schritt: Einzelwettkämpfe melden:

Wählen Sie einen Einzelwettkampf aus, den Sie melden möchten. Klicken Sie auf "Personen melden" um Teilnehmer für einen Wettkampf anzumelden. **Wichtig:** <u>Ihnen werden nur die Teilnehmer angezeigt, welche auch für den jeweiligen Wettkampf</u> <u>startberechtigt sind!</u> Klicken Sie alle Teilnehmer für diesen Wettkampf an und tippen Sie auf markierte Personen

Klicken Sie alle Teilnehmer für diesen Wettkampf an und tippen Sie auf "markierte Personen melden". Wenn die markierten Personen danach in einer neuen Tabelle stehen, wurden diese erfolgreich angemeldet.

### WICHTIGE INFORMATION:

Teilnehmer, die in einer auch an einem Mannschaftswettkampf teilnehmen, **müssen** zwangsläufig auch im passenden Einzelwettkampf gemeldet sein! Anderenfalls ist die Meldung ungültig!

### Zum Beispiel:

- Turnerin Anja (10 Jahre alt) turnt im Mannschaftswettkampf 101 *CdP weiblich 14 und älter Mannschaft* (sie ist hochgemeldet). Dann muss Anja auch im passenden Einzelwettkampf (hier: 2 *CdP weiblich 14 und jünger Einzel*) gemeldet werden.

- Turner Max (19 Jahre alt) turnt im Mannschaftswettkampf 107 *LK1 männlich 19 und älter Mannschaft* – dann muss Max auch im dazu passenden Einzelwettkampf (hier: 7 *LK1 männlich 19 und älter Einzel*) gemeldet werden.

Teilnehmer die nur einen Einzelwettkampf turnen, müssen **nicht** in einer Mannschaft gemeldet werden!

#### 7. Schritt: Gruppenwettkämpfe (Mannschaftswettkämpfe) melden

Wählen Sie einen Mannschaftswettkampf aus, den Sie melden möchten. Klicken Sie auf "neues Team" und wählen Sie alle Teilnehmer aus, die in diesem Team teilnehmen. Wie viele Teilnehmer pro Team hinzugefügt werden dürfen, kann der aktuellen Ausschreibung entnommen werden. Klicken Sie auf "zu Gruppe hinzufügen" um das Team zu speichern.

Um mehrere Mannschaften in einen Wettkampf hinzuzufügen, wählen Sie als erstes alle Turner der ersten Mannschaft aus, speichern diese und erstellen danach ein neues Team, speichern dieses, ...

#### 8. Schritt: Meldung überprüfen

Klicken Sie im oberen Menüband auf den Reiter "Kosten". Sie sehen nun eine Liste mit allen von Ihnen gemeldeten Teilnehmern. Wenn Sie auf einen Teilnehmer klicken, sehen Sie die jeweils gemeldeten Wettkämpfe.

Wenn Sie auf "PDF" klicken, erhalten Sie eine schön formatierte Buchungsübersicht (diese dient nicht als Rechnung).

Wenn alles passt, können Sie **zum nächsten Schritt gehen (Bezahlung)**, wenn etwas geändert werden muss können Sie dies jederzeit bis zum Ende des Meldeschluss tun.

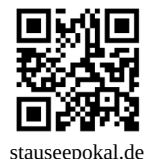

3

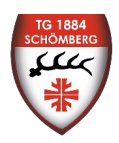

# Anleitung Stauseepokal Onlinemeldung

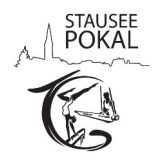

#### 9. Schritt: Bezahlung / Meldegeld:

Wie viel Meldegeld Sie pro Teilnehmer / Mannschaft bezahlen müssen können Sie der aktuellen Ausschreibung auf unserer Homepage entnehmen.

Sie können Ihr Meldegeld selbständig ausrechnen, oder über unseren "<u>Meldegeldrechner</u>" ausrechnen lassen.

Bitte beachten Sie, dass das Meldegeld **bis zum Ende des Meldeschluss** auf dem Konto der TG Schömberg Abt. Turnen überwiesen sein muss.

Die Kontoinformationen können der aktuellen Ausschreibung entnommen werden!

# Meldung für Vereine ohne DTB-Gymnet Zugang

Natürlich ist es auch möglich, ohne einen eigenen DTB-Gymnet Zugang eine Vereinsmeldung für den Stauseepokal zu tätigen.

Diese Meldung funktioniert über eine speziell dafür angepasste Excel Liste.

Diese steht zum Download im <u>Download Bereich unserer Website</u> im jeweiligen Jahr bereit.

Im Folgenden wird erklärt, wie die Meldung über die Excel Liste funktioniert.

#### 1. Schritt: Download der Excel Vorlage

Laden Sie sich die Excel Liste als Vorlage von unserer Website herunter und öffnen Sie diese. Es wird mindestens die Excel Version 1997 benötigt.

#### 2. Schritt: Ausfüllen der benötigten Informationen

Auf den ersten Blick Sieht die Excel vielleicht Chaotisch aus, doch sie ist ganz einfach auszufüllen. Alle gelb hinterlegten Felder müssen durch Sie ausgefüllt werden.

Wählen Sie als erstes aus, ob es sich um eine Erstmeldung / Änderung oder eine Nachmeldung handelt.

| Bitte auswählen: | Erstmeldung             |   | J |
|------------------|-------------------------|---|---|
|                  | Erstmeldung             | 1 |   |
| Bitte ausfüllen: | Änderung<br>Nachmeldung |   |   |
| Verein           | hachneidung             |   |   |

Füllen Sie danach die benötigten Informationen wie Verein, Name, Adresse und Email aus.

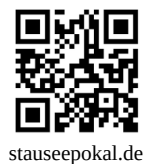

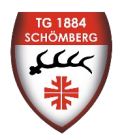

# Anleitung Stauseepokal Onlinemeldung

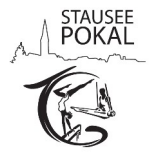

Im nächsten Feld muss die Anzahl der Einzelstarter sowie die Anzahl der Mannschaften angegeben werden. Excel berechnet daraufhin automatisch die Meldegebühren.

| Berechnung des zu ül |   |        |
|----------------------|---|--------|
| Einzelturner/-innen  | 5 | 50,00€ |
| Mannschaften         | 1 | 25,00€ |
| Überweisungsbetrag   |   | 75,00€ |

Im nächsten Feld können Kampfrichter für die Wettkämpfe eingetragen werden. Wie viele Kampfrichter Sie melden müssen kann der Ausschreibung entnommen werden. Im Feld Bemerkungen können weitere Bemerkungen zur Meldung eingegeben werden, die von uns berücksichtigt werden sollen.

| Bitte Kampfrichter/-jn(en) eintragen: |  | Emailadresse | m, w od. m/w | Vormittag, Nachmittag, Ganztag | Lizenzstufe |
|---------------------------------------|--|--------------|--------------|--------------------------------|-------------|
| Vorname, Name                         |  |              |              |                                |             |
| Vorname, Name                         |  |              |              |                                |             |
| Vorname, Name                         |  |              | Ì            |                                |             |
|                                       |  |              |              |                                |             |
| Bemerkungen:                          |  |              |              |                                |             |
|                                       |  |              |              |                                |             |

Als nächstes können die Turner\*innen eingegeben werden. Hierbei ist folgendes zu beachten:

- Name: Nur den Nachnamen eingeben
- Vorname: Vorname und evtl. Zweit -/ und Drittnamen eingeben
- Jahrgang: Jahrgang des Teilnehmers nicht Geburtsdatum (z.B. 2007 nicht 10.05.2007)
- Wettkampf: Über das Dropdown-Menü den passenden Wettkampf auswählen
- Mannschaft-Nr.: Mannschaft Nummer f
  ür den Teilnehmer (z.B. 1 f
  ür alle die in Mannschaft 1 sind, 2 f
  ür alle die in Mannschaft 2 sind); bitte fortlaufend nummerieren; leer lassen f
  ür keine Mannschaft

| litte hier die Turner/- | innen eintragen: |         |          |                              |                |
|-------------------------|------------------|---------|----------|------------------------------|----------------|
| ir.                     | Name             | Vorname | Jahrgang | Wettkampf (bitte auswählen!) | Manuschaft-Nr. |
| 1                       |                  |         |          |                              |                |
| 2                       |                  |         |          |                              |                |
| 3                       |                  |         |          |                              |                |
| 4                       |                  |         |          |                              |                |
| 5                       |                  |         | ĺ        |                              |                |

#### 3. Schritt: Kontrolle

Bitte kontrollieren Sie alle Ihre Eingaben auf Korrektheit. Gehen Sie nur zum nächsten Schritt wenn Sie sich sicher sind, dass alles korrekt ist.

#### 4. Schritt: Speichern der Excel Liste

Klicken Sie oben links auf Datei > Speichern unter und speichern Sie die Datei, wo Sie diese wieder finden können.

#### 5. Schritt: Verschicken der Meldung per Mail

Verschicken Sie die abgespeicherte Datei per Mail an Simon Schlegel (<u>simonschlegel07@gmail.com</u>). Nach erfolgreichem Eingang erhalten Sie hier gerne auf Wunsch eine Meldebestätigung.

#### 6. Schritt: Meldegeld überweisen

Wie viel Meldegeld Sie pro Teilnehmer / Mannschaft bezahlen müssen können Sie der Excel entnehmen.

Bitte beachten Sie, dass das Meldegeld **bis zum Ende des Meldeschluss** auf dem Konto der TG Schömberg Abt. Turnen überwiesen sein muss. Die Kontoinformationen können der aktuellen Ausschreibung entnommen werden!

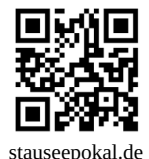

5

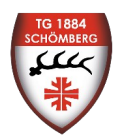

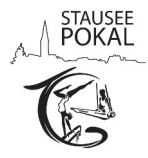

# Häufig gestellte Fragen zur Meldung

Frage: "Warum funktioniert die Meldung nicht mehr über die Stauseepokal Homepage?"

**Antwort:** Da wir seit 2025 (36. Stauseepokal) auf eine neue Auswertungssoftware (Wettkampf Software Zimmer) umgestiegen sind, hat es sich für uns als komfortabler erwiesen die Meldung über das DTB-Gymnet anzubieten. Außerdem haben die meisten Vereine einen solchen Gymnet Zugang und sind es gewohnt darüber zu melden. Es ist somit kein zusätzlicher Account nötig und die Meldung für die Vereine gestaltet sich deutlich einfacher und bequemer.

Frage: "Was mache ich wenn ich keinen Gymnet Account habe?"

**Antwort:** Wie auf Seite 4 beschrieben klappt die Anmeldung zum Stauseepokal auch problemlos ohne einen Gymnet Account. Dies ist über eine dafür entwickelte Excel Liste möglich.

Frage: "Wo finde ich die aktuelle Ausschreibung?"

**Antwort:** Die aktuelle Ausschreibung des Stauseepokals kann in der Regel ab Mai / Juni auf unserer <u>Website im Downloadbereich</u> heruntergeladen werden.

Frage: "Wo finde ich die Eventnummer für die Meldung im Gymnet?"

**Antwort:** Auch die aktuelle Eventnummer kann auf unserer Homepage entnommen werden. Diese wird in der Regel im Juni veröffentlicht.

Ich hoffe ich konnte euch mit dieser Anleitung ein wenig helfen – solltet Ihr dennoch noch weitere Fragen haben, um diese Liste hier vielleicht zu verbessern – meldet euch gerne per <u>Mail</u> bei mir.

Schömberg, den 16.06.2025 Símon Schlegel, TG Schömberg Abt. Turnen

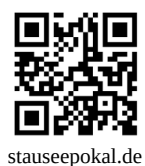